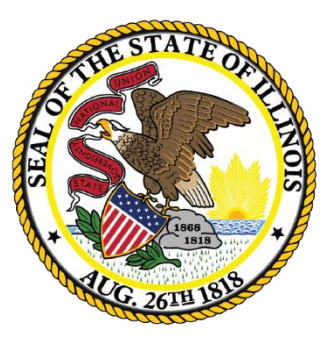

### Illinois State Board of Education

- ISBE opened the ACCESS Correction process on March 7, 2022.
  - Demographic, Home School, and Grade details must reflect a student's status as of the last day of the ACCESS testing period.
  - Changes made to ACCESS correction data only affect the ACCESS Correction data; they do <u>not</u> update the student demographics information in SIS.
    - Updates to SIS student demographic, enrollment, and program indicator data (and enrollment exits) must also continue through the end of the school year.
    - If student demographic errors are identified in the ACCESS Correction file, revisions must be made both via the ACCESS Correction file and within SIS (via the Student Demographic/Enrollment batch file or the available online areas).
  - An ACCESS Correction record can only be <u>added</u> if the student has an EL record in your district for the 2022 school year.

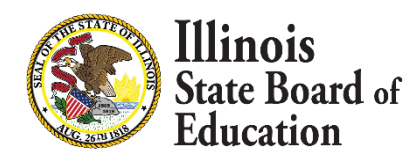

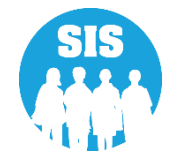

- The following fields can be added or updated during the ACCESS Correction Window:
  - Student Tested
  - Reason for Not Testing
  - SAP ID
  - Legal Last Name
  - Legal First Name
  - Legal Middle Name
  - Birth Date
  - Race Code
  - Gender Code

- English Learner (EL)
- Homeless Indicator
- Migrant Indicator
- IDEA Services
- FRL/Low Income Indicator
- 21st Century Indicator
- Grade Level at Time of Testing
- Test Taken

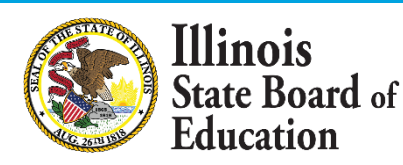

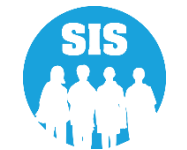

#### List of Not Tested Reasons

- 01 Medically Exempt
- 02 Homebound Exempt
- 03 In Jail/Locked Facility
- 04 Out of State/Country
- 05 Not Enrolled/Or Not EL at Time of Testing
- 07 Transferred Out During Testing
- 08 Transferred In During Testing
- 09 Deceased

Illinois

Education

ate Board of

- 10 Absent from Testing
- 15 Refusal but Present to Test
- 20 Obtained proficiency in a prior year or proficient based on screening tests
- 21 Grade 12 Completion

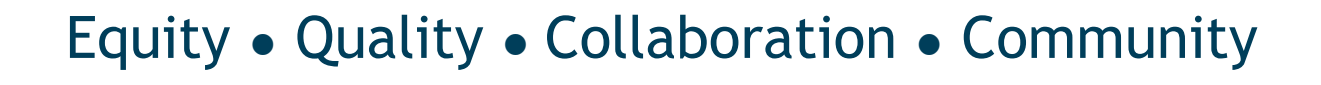

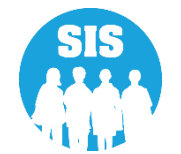

ACCESS Assessment Correction – Search by student

| ≡      | State Board of Educ | tion                              | Helpful Resources 👻 Contact Technical Support |
|--------|---------------------|-----------------------------------|-----------------------------------------------|
| SIS    |                     | ACCESS Correction Search Criteria | Assessment Year: 2022                         |
| 💄 ІВМ  | SIS Test User 🔹 🗸   |                                   |                                               |
| 😚 Hon  | ne                  | SID                               |                                               |
| 🏌 Stud | ent 🔻               | AND AT LEAST ONE BELOW            |                                               |
| 🗟 Asse | ssment 🗸 🗸          | Legal Last Name                   |                                               |
| F      | Pre-ID 👻            | Legal First Name                  |                                               |
| C      | Correction 🗸        | Date of Birth (mm/dd/yyyy)        |                                               |
|        | ACCESS              |                                   |                                               |
|        | DLM-AA              |                                   | Search                                        |
|        | IAR                 |                                   |                                               |

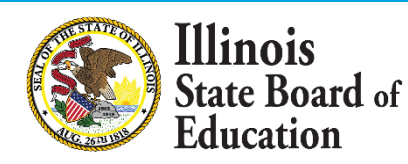

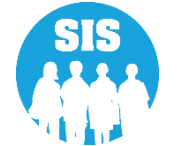

 Correct student demographics data to reflect data at time of ACCESS testing select 'Next'

| ≡       | State Board  | l of Educa | tion                          |                       |                  |          | Helpful Resources 🝷 (       | Contact Technical Support |
|---------|--------------|------------|-------------------------------|-----------------------|------------------|----------|-----------------------------|---------------------------|
| SIS     |              |            | K Back To ACCESS Correl       | ction Search Criteria |                  |          |                             |                           |
| 💄 IBM S | IS Test User | -          | ACCESS Correction             | on Demographics       |                  |          |                             |                           |
| 😚 Home  | e            | Â          | SID                           | 123456789             | Student SAP ID   | 12345    |                             |                           |
| 🏌 Stude | nt           | •          | Legal Last Name               | Test                  | Legal First Name | Student  | Legal Middle Name           |                           |
| Asses   | sment        | •          | Date of Birth<br>(mm/dd/yyyy) | 01/01/2016            | Test Taken       | ACCESS V | Valid Grade When<br>Testing | Kindergarten 🗸            |
| Pr      | e-ID         | -          |                               |                       |                  |          |                             |                           |
| Co      | prrection    | •          |                               |                       |                  |          |                             | Next                      |
|         | ACCESS       |            |                               |                       |                  |          |                             |                           |
|         | DLM-AA       |            |                               |                       |                  |          |                             |                           |

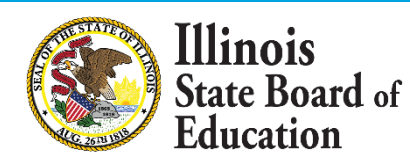

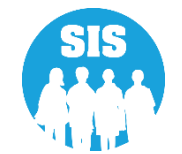

7

.

Correct student ACCESS indicators – select 'Next'

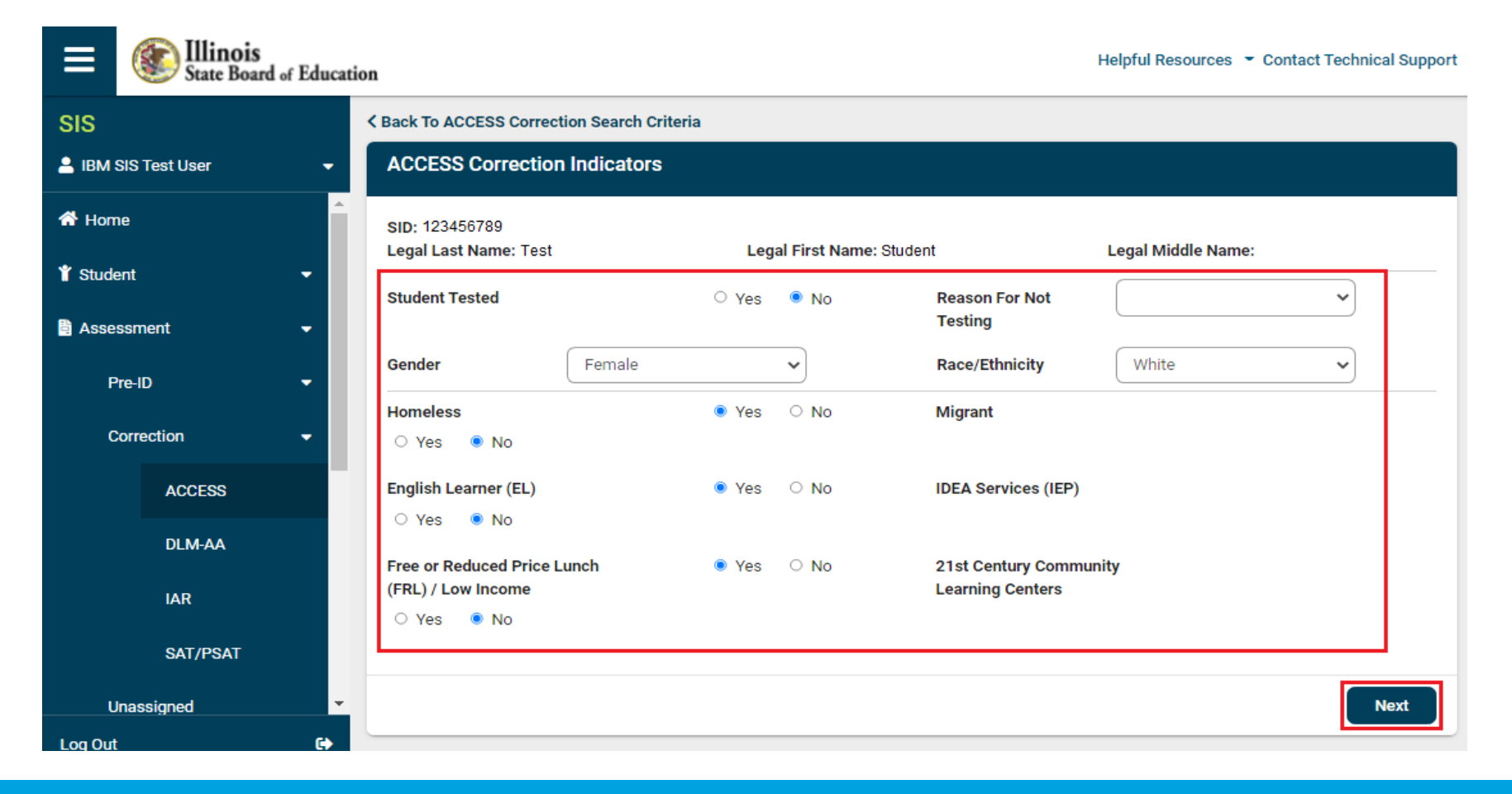

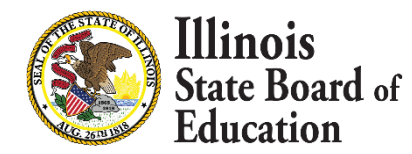

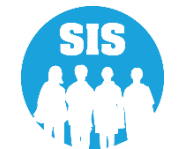

Review all data. Select 'change,' if needed – select 'Submit'

|                | State Board of       | of Education | on                                                                           |                                                             | Helpful Reso                                          | urces - Contact Technical Support |
|----------------|----------------------|--------------|------------------------------------------------------------------------------|-------------------------------------------------------------|-------------------------------------------------------|-----------------------------------|
| SIS<br>LIBM SI | S Test User          | -            | ACCESS Correction Re                                                         | eview                                                       |                                                       |                                   |
| A Home         | :                    | <b>^</b>     | <ul><li> If you need to correct :</li><li> If you are ready to sub</li></ul> | any information, press CHAN<br>mit your request, press SUBI | IGE button in the appropriate section.<br>VIT button. |                                   |
| Y Studer       | nt .                 |              | Student ID (SID)                                                             | 123456789                                                   | Student SAP ID                                        | 12345                             |
| Asses:         | sment                |              | Legal Last Name                                                              | Test                                                        | Legal First Name                                      | Student                           |
| Pre            | ₽-ID                 | -            | Legal Middle Name                                                            |                                                             | Date of Birth                                         | 01/01/2016                        |
| Co             | rrection             | -            | Test Taken                                                                   | ACCESS                                                      | Valid Grade When Testing                              | Kindergarten                      |
|                | ACCESS               |              | Change                                                                       |                                                             |                                                       |                                   |
|                | DLM-AA               |              | Student Tested                                                               | Yes                                                         | Reason For Not Testing                                |                                   |
|                | IAR                  |              | Gender                                                                       | Female                                                      | Race                                                  | White                             |
|                | SAT/PSAT             |              | Homeless                                                                     | Yes                                                         | English Learner (EL)                                  | Yes                               |
| Un             | assigned             |              | IDEA Services (IEP)                                                          | No                                                          | Free or Reduced Price Lunch<br>(FRL) / Low Income     | Yes                               |
| 😂 Adjus        | ted Cohort           |              | Migrant                                                                      | No                                                          | 21st Century Community<br>Learning Centers            | No                                |
| 🛃 Teach        | ner                  |              | Change                                                                       |                                                             |                                                       |                                   |
| ₽ Early (      | Childhood Transition | -            |                                                                              |                                                             |                                                       | Submit                            |
| Log Out        |                      | •            |                                                                              |                                                             |                                                       |                                   |

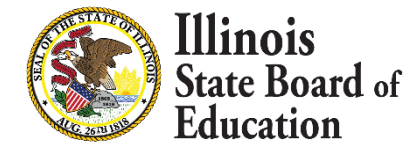

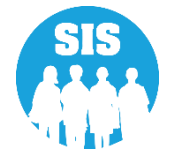

ACCESS Assessment Correction – Details Report

| ≡              | State Board of Education  | n                                            | Helpful Resources | <ul> <li>Contact Tec</li> </ul> | hnical Support |
|----------------|---------------------------|----------------------------------------------|-------------------|---------------------------------|----------------|
| SIS            |                           | Reports                                      |                   |                                 |                |
| 💄 IBM 9        | SIS Test User 🗸 🚽         | O Search Reports                             |                   |                                 |                |
| 🕋 Hom          | e 🌲                       |                                              |                   |                                 |                |
| <b>.</b>       |                           | Student A                                    |                   |                                 |                |
| T Stude        | ent 👻                     | Assessment -                                 |                   |                                 |                |
| 🖹 Asse         | ssment 👻                  | Attendance -                                 |                   |                                 |                |
| 🚖 Adiu         | sted Cohort               | Bilingual 🔺                                  |                   |                                 |                |
| Adje           |                           | EL Screener                                  |                   | Summary                         | Details        |
| ݮ Tead         | cher                      | EL                                           |                   | Summary                         | Details        |
| <b>≓</b> Early | Childhood Transition      | ACCESS WIDA DRC Site File and Testing Waiver |                   |                                 | Details        |
| Dron           | -+-1                      | ACCESS Pre-Id                                |                   | Summary                         | Details        |
| a Pren         |                           | ACCESS Assessment Correction                 |                   | Summary                         | Details        |
| 🔟 Repo         | rts                       | ACCESS Score                                 |                   | Summary                         | Details        |
| 📤 Batc         | h File Processing 🗸 👻     | Student EL History                           |                   | Summary                         | Details        |
|                |                           | Former EL Students Report                    |                   |                                 | Details        |
| 👔 Dist         | ict Data Verification 👻 🔻 | Student ACCESS Scores History                |                   |                                 | Details        |
| Log Out        | C+                        | Unassigned Test Results                      |                   |                                 | Details        |

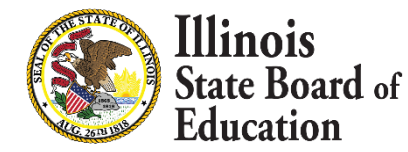

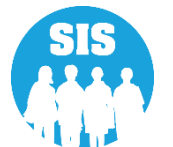

ACCESS Correction – Detail Report - Criteria Page

| ≡              | State Board of Educa       | Helpful Resources 👻 Contact Technical Support      |                                                              |  |
|----------------|----------------------------|----------------------------------------------------|--------------------------------------------------------------|--|
| SIS            |                            | K Back To Reports                                  |                                                              |  |
| 💄 IBM S        | SIS Test User 🔹 👻          | ACCESS Assessment Correct                          | tion                                                         |  |
| 😭 Hom          | e                          | School Year                                        | 2022 🗸                                                       |  |
| 🏌 Stude        | ent 👻                      | School                                             | All Schools 🗸                                                |  |
| 🗎 Asses        | ssment 🗸                   | Grade                                              | All Grades 🗸                                                 |  |
| 🖻 Adju         | sted Cohort                | Student Tested or Did Not Test                     |                                                              |  |
| 💶 Tead         | cher                       | Race/Ethnicity                                     | All Races                                                    |  |
| <b>≓</b> Early | Childhood Transition       | Gender                                             | ● All ○ Male ○ Female ○ Non-Binary                           |  |
| Prena          | atal                       | Homeless Indicator<br>Migrant Indicator            | <ul> <li>Both O Yes O No</li> <li>Both O Yes O No</li> </ul> |  |
| 🔟 Repo         | rts                        | IDEA Services                                      | ● Both ○ Yes ○ No                                            |  |
| 🏝 Batcl        | h File Processing 🔹 🔻      | FRL/Low Income Indicator<br>21st Century Indicator | <ul> <li>Both O Yes O No</li> <li>Both O Yes O No</li> </ul> |  |
| 🔒 Distr        | rict Data Verification 🗸 👻 | Sort By                                            | Grade                                                        |  |
| 😚 Seal (       | of Biliteracy Application  | PDF Create Repo                                    | nt                                                           |  |

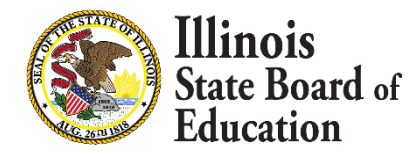

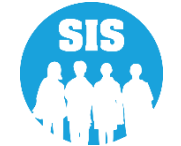

ACCESS Assessment Correction – Detail Report

#### 2022 ACCESS Assessment Correction Report (Detail)

| Assessment     | Home Distric             | et: 12345     | 678901 ISBE T              | est District           |          |                  |                          |                        |       |        |       |       |     |      |      |      |                 |
|----------------|--------------------------|---------------|----------------------------|------------------------|----------|------------------|--------------------------|------------------------|-------|--------|-------|-------|-----|------|------|------|-----------------|
| Selection Crit | teria: None              | Sorted        | By: grade at testing       |                        |          |                  |                          |                        |       |        |       |       |     |      |      |      |                 |
| Columns        |                          | Λ             | Race Codes                 |                        | D        | Migrant Indicate | r                        | G                      | 21st  | Centi  | iry h | ndica | tor |      |      |      |                 |
|                |                          | В             | Gender Codes               |                        | E        | IDEA Services    |                          | н                      | Grad  | е      |       |       |     |      |      |      |                 |
|                |                          | с             | Homeless Indicator         |                        | F        | FRL/Low Incom    | e Indicator              | I                      | Reas  | on fo  | r not | testi | ing |      |      |      |                 |
| Reasons Fo     | Reasons For Not Testing: |               |                            |                        |          |                  |                          |                        |       |        |       |       |     |      |      |      |                 |
| 01 - Medica    | ally Exempt              |               |                            | 06 - Not In Valid Grad | le       |                  | 15 - Refusal but Pre     | sent to Test           |       |        |       |       |     |      |      |      |                 |
| 02 - Homeb     | ound Exempt              |               |                            | 07 - Transferred Out I | During   | Testing          | 19 - Reserved for In     | ternal Use             |       |        |       |       |     |      |      |      |                 |
| 03 - In Jail/  | Locked Facilit           | ty            |                            | 08 - Transferred In Du | tring To | esting           | 20 - Obtained Profic     | ciency in a Prior Year | or Pr | oficio | nt B  | ased  | on  | Scre | enin | g Te | sts             |
| 04 - Out of    | State/Country            |               |                            | 09 - Deceased          |          |                  | 21 - Grade 12 Completion |                        |       |        |       |       |     |      |      |      |                 |
| 05 - Not En    | rolled/Not LE            | P at Time     | of Testing                 | 10 - Absent            |          |                  |                          |                        |       |        |       |       |     |      |      |      |                 |
|                |                          |               |                            |                        |          |                  |                          |                        |       |        |       |       | _   | _    | _    |      |                 |
| * Race Codes d | efinitions can be 1      | ound on the 3 | student Information System | web sile.              |          |                  |                          |                        |       |        |       |       |     |      |      |      |                 |
| Student ID S   | student Name             |               |                            |                        |          |                  | Birth Date               | Test Name              | A     | в      | D     | E     | F   | G    | H    | I    | SIS Home School |
| 123456789      | Test, Student            |               |                            |                        |          |                  | 10/30/2015               | ACCESS                 | 11    | М      | Y Y   | N     | Y   | N    | 15   |      | 123456789012345 |
| 123456789      | Test, Student2           |               |                            |                        |          |                  | 12/01/2015               | ACCESS                 | 16    | F      | N N   | N     | Y   | N    | 15   |      | 123456789012345 |
| 123456789      | Test, Student3           |               |                            |                        |          |                  | 03/13/2016               | ACCESS                 | 16    | F      | Y N   | N     | Y   | N    | 15   |      | 123456789012345 |
|                |                          |               |                            |                        |          |                  |                          |                        | -     |        | _     | -     |     |      |      |      |                 |

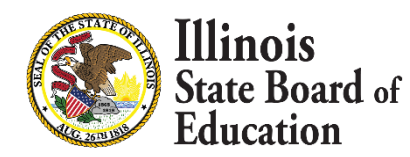

11

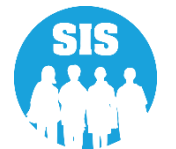

- Refer to SIS Key Dates on the SIS webpage for the following deadlines:
  - ACCESS Preliminary Scores posted in SIS
  - Last Day of ACCESS Preliminary Data Review
  - ACCESS Online Posting of Final Scores
- Verify students are not missing ACCESS Scores.
  - Run an ACCESS Scores Summary Report located under Reports in the Bilingual section.
    - Make report criteria selections.
    - Review Result Codes.
- ACCESS Last Day of Corrections for the Purpose of Accountability and School Report Card for SY 2022 is August 26, 2022

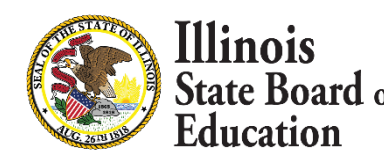

12

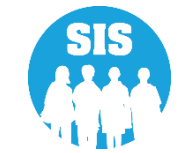

- L**3**
- ACCESS Score Summary Report

|                | State Board of Educatio | n                                            | Helpful Resources 👻 Contact Techn | ical Support |
|----------------|-------------------------|----------------------------------------------|-----------------------------------|--------------|
| SIS            |                         | Reports                                      |                                   |              |
| 🔒 ІВМ S        | SIS Test User 🗸 🚽       | O Search Reports                             |                                   |              |
| 😚 Hom          | e 🌔                     |                                              |                                   |              |
| * Stude        | nt 👻                    | Student A                                    |                                   |              |
|                |                         | Assessment -                                 |                                   |              |
| Asses          | ssment 🚽                | Attendance -                                 |                                   |              |
| 🕿 Adiu         | sted Cohort             | Bilingual 🔺                                  |                                   |              |
| <b>,</b> -     |                         | EL Screener                                  | Summary                           | Details      |
| 🛃 Teac         | her                     | EL                                           | Summary                           | Details      |
| <b>≓</b> Early | Childhood Transition    | ACCESS WIDA DRC Site File and Testing Waiver |                                   | Details      |
|                |                         | ACCESS Pre-Id                                | Summary                           | Details      |
| Frena          |                         | ACCESS Assessment Correction                 | Summary                           | Details      |
| 🔟 Repo         | rts                     | ACCESS Score                                 | Summary                           | Details      |
| 🌲 Batcl        | n File Processing 🔹 🚽   | Student EL History                           | Summary                           | Details      |
| Log Out        |                         | Former EL Students Report                    |                                   | Details      |
| Log Out        |                         | Student ACCESS Scores History                |                                   | Details      |

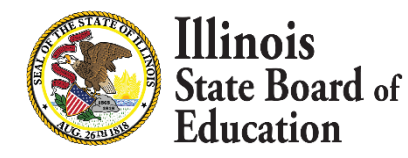

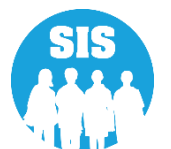

• ACCESS Score – Summary Report - Criteria Page

| ≡              | State Board of Educat      | tion                        | Helpful Resources 👻 Contact Technical Support                                   |
|----------------|----------------------------|-----------------------------|---------------------------------------------------------------------------------|
| SIS            |                            | < Back To Reports           |                                                                                 |
| 💄 ІВМ S        | SIS Test User 🔹 👻          | ACCESS Score                |                                                                                 |
| 😚 Hom          | le                         | School Year                 | 2022 🗸                                                                          |
| 🏌 Stude        | ent 🝷                      | School                      | All Schools                                                                     |
| 👌 Asses        | ssment 🗸                   |                             | Home O Serving O Service Provider O Home But Not Serving O Serving But Not Home |
| 🖻 Adju         | isted Cohort               | Grade                       | All Grades 🗸                                                                    |
| ,<br>П Тоог    | shar                       | Race/Ethnicity              | All Races 🗸                                                                     |
| s read         | ner                        | Gender                      | All O Male O Female O Non-Binary                                                |
| <b>≓</b> Early | Childhood Transition       | Title III Indicator         | ● Both ○ Yes ○ No                                                               |
| 😫 Pren         | atal                       | Migrant Indicator           | ● Both ○ Yes ○ No                                                               |
| 😬 Repo         | orts                       | IEP SpecEd Indicator        | Both O Yes O No                                                                 |
| 📤 Batcl        | h File Processing 🔹 👻      | 504 Accommodation Indicator | Both O Yes O No     Solution                                                    |
| 🐴 Distr        | rict Data Verification 📃 👻 |                             |                                                                                 |
| 😚 Seal         | of Biliteracy Application  | PDF V Create Rep            | bort                                                                            |

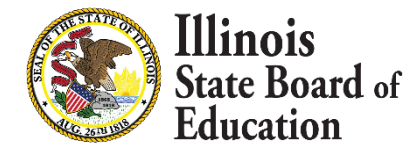

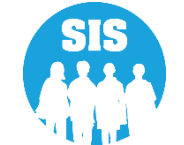

- 15
- ACCESS Score Summary Report

#### 2022 ACCESS Scores Summary

SIS Home District: 12345678901 ISBE Test District

| Grade: All                    | Total |
|-------------------------------|-------|
| Total Students:               | 6315  |
| SIS Grade Level: Kindergarten | 1014  |
| SIS Grade Level: 1 - Grade 1  | 1139  |
| SIS Grade Level: 2 - Grade 2  | 1067  |
| SIS Grade Level: 3 - Grade 3  | 988   |
| SIS Grade Level: 4 - Grade 4  | 595   |
| SIS Grade Level: 5 - Grade 5  | 421   |
| SIS Grade Level: 6 - Grade 6  | 360   |
| SIS Grade Level: 7 - Grade 7  | 351   |
| SIS Grade Level: 8 - Grade 8  | 380   |
| Result Codes: 1               | 30    |
| Result Codes: 3               | 1     |
| Result Codes: 4               | 1     |
| Result Codes: 5               | 82    |
| Result Codes: 5 1             | 1     |
| Result Codes: None            | 6203  |

### - Possible Result Codes

- 1 = Missing Scores
- 2 = Missing EL Data
- 3 = No Action Required By School
   District. This Error Will Be Corrected By
   Vendor.
- 4 = Grade levels in Columns A and B are not the same. This item should be reviewed to ensure that the student was tested in the correct grade.
- 5 = Alternate ACCESS Test Score

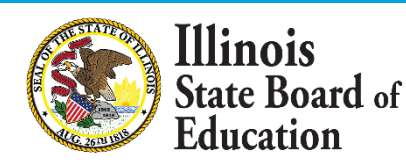

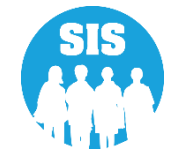

- Identify EL Students with Missing ACCESS Scores.
  - Run an ACCESS Score Detail Report located under Reports in the Bilingual section.
    - Make report criteria selections.
    - Sort by Error.

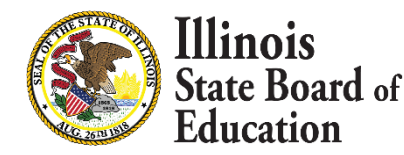

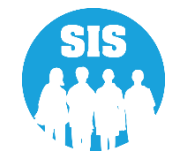

- 17
- ACCESS Score Details Report

| ≡              | State Board of Educati | ion                                          | Helpful Resources 👻 | Contact Tecl | nical Support |
|----------------|------------------------|----------------------------------------------|---------------------|--------------|---------------|
| SIS            |                        | Reports                                      |                     |              |               |
| 🔒 ІВМ S        | SIS Test User 🔹 👻      | O Search Reports                             |                     |              |               |
| 😭 Hom          | ne                     |                                              |                     |              |               |
| 🍟 Stude        | ent 🔹                  | Student A                                    |                     |              |               |
| 👌 Asses        | ssment 🔹               | Attendance -                                 |                     |              |               |
| - Adiu         | inted Cohort           | Bilingual 🔺                                  |                     |              |               |
| iter Adju      | usted Conort           | EL Screener                                  |                     | Summary      | Details       |
| 🛃 Teac         | cher                   | EL                                           |                     | Summary      | Details       |
| <b>≓</b> Early | Childhood Transition   | ACCESS WIDA DRC Site File and Testing Waiver |                     |              | Details       |
| 射 Pren         | atal                   | ACCESS Pre-Id                                |                     | Summary      | Details       |
|                |                        | ACCESS Assessment Correction                 |                     | Summary      | Details       |
| Lee Repo       | orts                   | ACCESS Score                                 |                     | Summary      | Details       |
| 📤 Batcl        | h File Processing 🔹 👻  | Student EL History                           |                     | Summary      | Details       |
| 🙆 Dist         | rict Data Verification | Former EL Students Report                    |                     |              | Details       |
|                |                        | Student ACCESS Scores History                |                     |              | Details       |

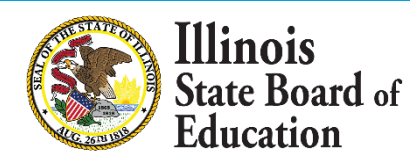

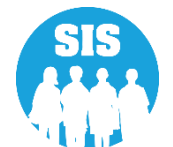

- ACCESS Score Detail Report Criteria Page
  - \*select to Sort By 'Error'

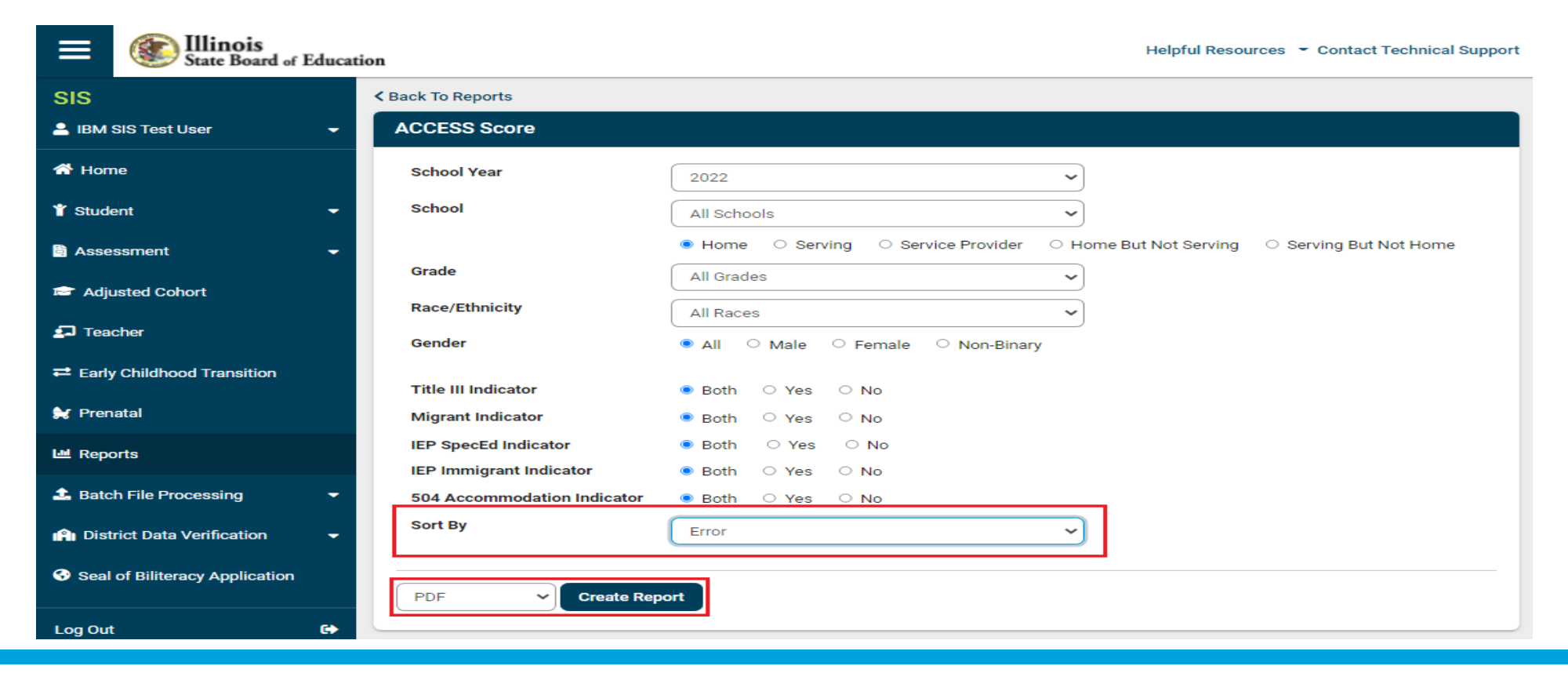

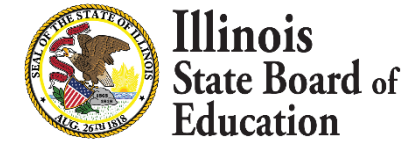

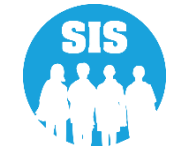

• ACCESS Scores – Detail Report – Sorted by Errors

| SIS Home District: 12345678901 ISBE Test D                                                                                                    | istrict                            |                                   |                                          |  |  |  |  |  |
|----------------------------------------------------------------------------------------------------|------------------------------------|-----------------------------------|------------------------------------------|--|--|--|--|--|
| Selection Criteria: Sorted By: error                                                                                                    |                                    |                                   |                                          |  |  |  |  |  |
| Columns H                                                                                                    | Mode of Administration Listening   | O Mode of Response Writing        | V Reading Proficiency Level              |  |  |  |  |  |
| A SIS Grade Level I                                                                                                    | Speaking Scale Score               | P Comprehension Score             | W Writing Proficiency Level              |  |  |  |  |  |
| B Tested Grade Level J                                                                                                    | Mode of Administration Speaking    | Q Oral Scale Score                | X Comprehension Proficiency Level        |  |  |  |  |  |
| C Listening Tier K                                                                                                    | Reading Scale Score                | R Literacy Scale Score            | Y Oral Proficiency Level                 |  |  |  |  |  |
| D Speaking Tier L                                                                                                    | Mode of Administration Reading     | S Composite (Overall) Scale Score | Z Literacy Proficiency Level             |  |  |  |  |  |
| E Writing Tier M                                                                                                    | Writing Scale Score                | T Listening Proficiency Level     | AA Composite (Overall) Proficiency Level |  |  |  |  |  |
| F Reading Tier N                                                                                                    | Mode of Administration Writing     | U Speaking Proficiency Level      |                                          |  |  |  |  |  |
| G Listening Scale Score                                                                                                    |                                    |                                   |                                          |  |  |  |  |  |
| Result Codes         1 = Missing Scores         2 = Missing EL Data         3 = Multiple test records exist for one student. Verify that the test records all belong to the identified student, or reassign the test records to the correct student(s). Duplicate test records will be merged by the vendor in the final report(s).         4 = Grade levels in Columns A and B are not the same. This item should be reviewed to ensure the student tested in the correct grade.         5 = Alternate ACCESS administration. If the student was not eligible for the Alternate ACCESS, contact ISBE.         Mode of Administration: O = Online P = Paper         Mode of Response - Writing: KB = Keyboard HW = Handwriting |                                    |                                   |                                          |  |  |  |  |  |
| Student ID Student Name                                                                                                    | Birth Date A. B. C. D. F. F. G. H. | LIKLMNOPOPS                       | T II V W X V Z AA BB Codes               |  |  |  |  |  |
|                                                                                                    |                                    |                                   |                                          |  |  |  |  |  |
| 123430789 Test, Student                                                                                                    | 12/11/2007 08                      |                                   |                                          |  |  |  |  |  |
| 4 3 3 4 5 6 7 9 0 T                                                                                                    | 1211/2007 00                       |                                   | 12                                       |  |  |  |  |  |
| 123456789 Test, Student2                                                                                                    | 03/24/2015 01                      |                                   |                                          |  |  |  |  |  |

#### 2022 ACCESS Scores Report (Detail)

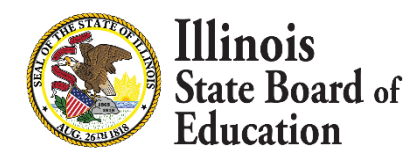

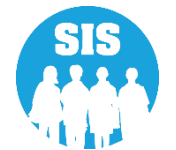

- Resolving Unassigned Test Results
  - Run an Unassigned Test Results Detail Report in the Bilingual section of Reports.
    - The test results for the students listed on this report could not be automatically matched to a student in the ACCESS Correction file.
  - Steps for Assigning Student Test Results:
    - Step 1: Add or update the unassigned student records found on this report to the ACCESS Correction data; this can be done via an online ACCESS Correction or through the corresponding batch file process (Student must have an EL record in SIS for the current School Year).
    - Step 2: Overnight, the unassigned test results will be linked to the students' ACCESS Correction data.
    - Step 3: Verify the update using the ACCESS Scores Report and the Unassigned Test Results Report the next morning.

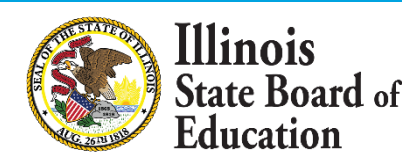

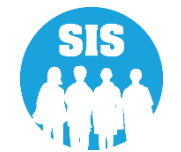

• Unassigned ACCESS Test Results – Details Report

| ≡              | State Board of Education | on                                           | Helpful Resources | <ul> <li>Contact Techr</li> </ul> | nical Support |
|----------------|--------------------------|----------------------------------------------|-------------------|-----------------------------------|---------------|
| SIS            |                          | Student                                      |                   |                                   |               |
| 💄 ІВМ 9        | SIS Test User 🛛 🗸 🗸      | Assessment -                                 |                   |                                   |               |
| 🕋 Horr         | ie 🔺                     | Attendance -                                 |                   |                                   |               |
|                |                          | Bilingual 🔺                                  |                   |                                   |               |
| 🍸 Stude        | ent 🔻                    | EL Screener                                  |                   | Summary                           | Details       |
| 🖹 Asse         | ssment 👻                 | EL                                           |                   | Summary                           | Details       |
| 💼 Adju         | sted Cohort              | ACCESS WIDA DRC Site File and Testing Waiver |                   |                                   | Details       |
| ,<br>          |                          | ACCESS Pre-Id                                |                   | Summary                           | Details       |
| 🛃 Tead         | cher                     | ACCESS Assessment Correction                 |                   | Summary                           | Details       |
| <b>≓</b> Early | Childhood Transition     | ACCESS Score                                 |                   | Summary                           | Details       |
| 🐓 Pren         | atal                     | Student EL History                           |                   | Summary                           | Details       |
| <b>21</b>      |                          | Former EL Students Report                    |                   |                                   | Details       |
| 네 Repo         | orts                     | Student ACCESS Scores History                |                   |                                   | Details       |
| 📤 Batc         | h File Processing 🔹      | Unassigned Test Results                      |                   |                                   | Details       |
| Dist.          | rict Data Verification - | eGMS EL Program Placement and Services       |                   | Summary                           | Details       |
|                |                          | eGMS Ceiling Calculator Funding Allocations  |                   | Summary                           | Details       |

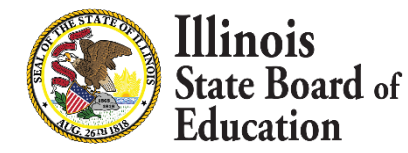

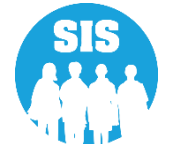

• Unassigned ACCESS Test Results – Detail Report – Criteria Page

| ≡                           | State Board of Educ | Helpful Resources 👻 Contact Technical Support                                                                                                    |  |  |  |  |  |
|-----------------------------|---------------------|----------------------------------------------------------------------------------------------------|--|--|--|--|--|
| SIS                         |                     | < Back To Reports                                                                                                    |  |  |  |  |  |
| 💄 IBM SIS Test User 🛛 👻     |                     | Unassigned Test Results Report                                                                                                    |  |  |  |  |  |
| A Home                      |                     | This report contains records of Test Results that have <b>not</b> been assigned to students. Follow the directions below for a Test Results record with accurate and complete data. If a Test Results record displays inaccurate or missing data, the system will not be able to match and assign the results                                                                                                    |  |  |  |  |  |
| 👕 Student 🗸 🗸               |                     | to the student's assessment record, call the ISBE Helpdesk at 217-558-3600 for technical support.                                                                                                    |  |  |  |  |  |
| Accessment -                |                     | Steps for Assigning ACCESS and Alternate ACCESS Test Results to an Assessment Record  1. If a student has an unassigned ACCESS or Alternate ACCESS record on this report and all the data listed on the Test Results record is accurate and complete, verify the student has a current School Year Enrollment record in ISBE SIS and the student's EL Program Indicator is set to Yes. If necessary, either add a current School Year Enrollment record, or update the EL Program Indicator to Yes via the Demographics and Enrollment batch process |  |  |  |  |  |
| Assessment •                |                     |                                                                                                    |  |  |  |  |  |
| 🗗 Teacher                   |                     | 2. The system will process, match, and assign accurate and complete Test Results records to students' Assessment records overnight.                                                                                                    |  |  |  |  |  |
|                             |                     | Steps for Verifying Assignment of Test Results                                                                                                    |  |  |  |  |  |
|                             |                     | <ol> <li>Once the assigning process is completed, rerun the Unassigned Test Results report to verify the Test Results records were matched and assigned<br/>successfully.</li> </ol>                                                                                                    |  |  |  |  |  |
| 🚼 Prenatal                  |                     | 2. If the process was not successful, call the ISBE Helpdesk at 217-558-3600 for technical support                                                                                                    |  |  |  |  |  |
| Meports                     |                     | PDF V Create Report                                                                                                    |  |  |  |  |  |
| 🏝 Batch File Processing 🛛 👻 |                     |                                                                                                    |  |  |  |  |  |

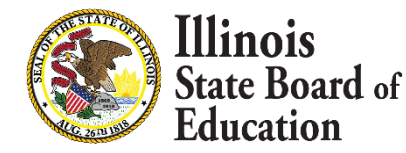

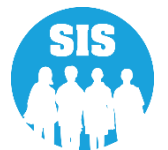

Unassigned ACCESS Test Results Detail Report

#### Unassigned Test Results

for

#### School District: 12-345-6789-01-

Note: The Unassigned Test Results Report contains Assessment records that have not been assigned to students.

\* Test names followed by an asterisk are writing assessment test.

This report contains records of Test Results that have **not** been assigned to students. Follow the directions below for a Test Results record with accurate and complete data.

If a Test Results record displays inaccurate or missing data, the system will not be able to match and assign the results to the student's assessment record, call the ISBE Helpdesk at 217-558-3600 for technical support.

#### Steps for Assigning ACCESS and Alternate ACCESS Test Results to an Assessment Record

 If a student has an unassigned ACCESS and Alternate ACCESS record with Error Code 1, verify the student has a current School Year Enrollment record in ISBE SIS and the student's EL Program Indicator is set to Yes. If necessary, either add a current School Year Enrollment record, or update the EL Program Indicator to Yes via the Demographics and Enrollment batch process. Then, either add or update the student's Assessment record via the Assessment link online or via the ACCESS Assessment Correction batch process.

2. The system will process, match, and assign accurate and complete Test Results records to students' Assessment records overnight.

#### Error

- 1 Student is not identified as EL=YES in SIS and does not have an Assessment Correction record
- 2 Student does not have an enrollment for the School Year
- 3 Student not found SID does not exist

| Student ID | Student Name | Bir                        | rth Date                                                      | Grade | Test | SIS Home School | Testing School | Error<br>Code |
|------------|--------------|----------------------------|---------------------------------------------------------------|-------|------|-----------------|----------------|---------------|
| Total Stu  | ,<br>dents:  | You have no unassigned tes | You have no unassigned test results for your school district. |       |      |                 |                |               |

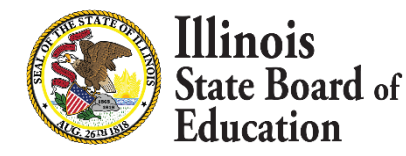

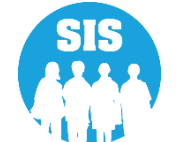

- 24
- Steps to Find Missing ACCESS Scores
  - Verify the administration in the WIDA Consortium Assessment Management System
    - Check that test sessions were completed (online administration)
    - Check that paper materials were returned to Data Recognition Corporation (DRC).
    - Test booklet numbers (if you have such information) can be used by DRC or ISBE to search for the ACCESS test results.
  - Check the Unassigned Records Report in SIS
  - Check for missing enrollment information in SIS
  - Check for missing EL information in SIS
  - Check whether results were assigned to another student
    - A duplicate ACCESS test record exists for another student
    - An EL student whom you know did not test has scores
  - Students that transferred may have results reported to another district; search with the Individual Student Reports tool in SIS
  - Ask DRC to check the scans of the test booklets that were used (booklet number required).

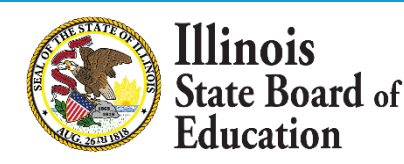

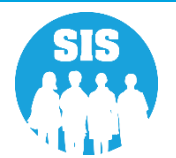